# User's Guide

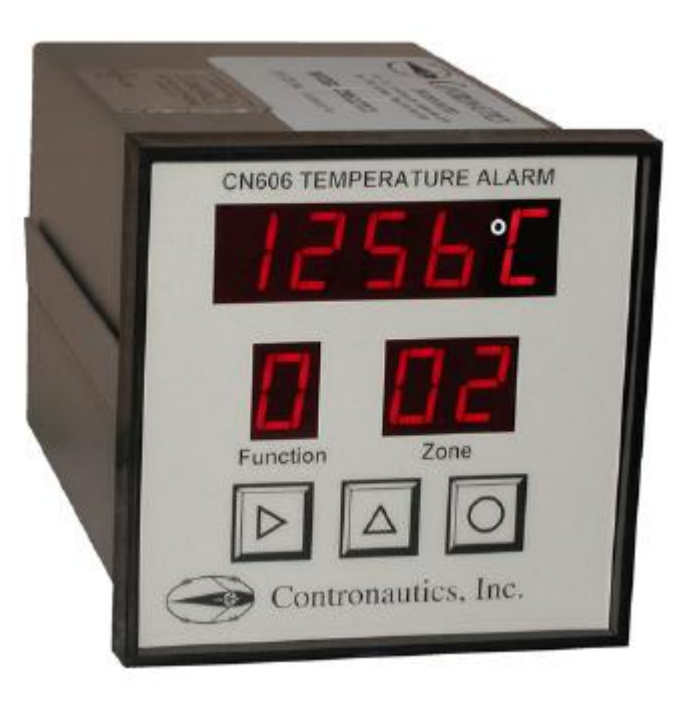

# CN606 / 612 AC Series & CN606 / 612 DC Series

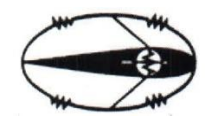

# **CONTRONAUTICS** INCORPORATED

P.O. 171, 31 Wilkins St. Hudson MA 01749 Tel. (978) 568 8883 Fax (978) 562 3878

http://contronautics.com

#### **Table of Contents**

| SECTION P |                               | Page |
|-----------|-------------------------------|------|
| SECT      | TION 1 INTRODUCTION           | 2    |
| 1.1       | Description                   | 2    |
| 1.2       | Features                      | 2    |
| 1.3       | Models                        | 3    |
| SECT      | TION 2 RS-232 COMMUNICATIONS  | 4    |
| 2.1       | Description                   | 4    |
| 2.2       | RS-232 Cable Connections      | 4    |
| 2.3       | RS-232 PC Screens             | 5    |
| 2.4       | Operating Protocol            | 7    |
| SECT      | TION 3 INSTALLATION           | 10   |
| 3.1       | Unpacking                     | 10   |
| 3.2       | Mounting                      | 10   |
| 3.3       | Outline Dimensions            | 11   |
| 3.4       | Wiring the Power Circuit      | 11   |
| 3.5       | Changing Line Voltage Setting | 12   |
| 3.6       | DC Power Input                | 13   |
| 3.7       | Sensor Placement              | 13   |
| SECT      | TION 4 PARTS OF THE SCANNER   | 14   |
| 4.1       | Front of the Scanner          | 14   |
| 4.2       | Button Functions              | 14   |
| 4.3       | Back of the Scanner           | 15   |
| 4.4       | Temperature/Setpoint Display  | 17   |
| SECT      | TION 5 SETUP AND OPERATION    | 18   |
| 5.1       | "RUN" Mode                    | 18   |
| 5.2       | Functions                     | 18   |
| 5.3       | Functions Description         | 19   |
| 5.4       | "FUNCTION SELECT" Mode        | 20   |
| 5.5       | Security                      | 23   |
| 5.6       | Entering the Password         | 24   |
| 5.7       | Wiring RTD Models             | 26   |
| 5.8       | Wiring OC Models              | 27   |
| 5.9       | Thermocouple Ranges           | 27   |
| SECT      | TION 6 SPECIFICATIONS         | 28   |

# SECTION 1 INTRODUCTION

#### **1.1 Description**

The CN600 Series is a second generation of industrial Monitors based on the field proven CN601 six zone temperature monitor/alarm system. Several models and options are available.

The CN600 Series is a microprocessor based Scanner (AC or DC) which accepts signals from thermocouples or RTD's. In the basic unit, six zones are sequentially scanned with a selectable display rate of 1 to 40 seconds each. A single output relay is provided to indicate an alarm condition on any zone. The faceplate has been arranged to call attention to an alarm condition by flashing the main temperature display and indicating the zone in alarm with a flashing zone number display. To prevent alarm on startup, Lo alarm is not activated until enabled zones cross Lo alarm setpoint. DC models can operate in remote locations powered by a battery. The CN600 Series implements a security password to protect certain functions.

#### **1.2 Features**

- Six Zones or 12 Zones
- Adjustable Display Time
- Field Proven Zone Switching
- Temperature and Setpoint Monitoring
- Four Digit Display of Temperature
- 2 Digit Display of Zones
- 5 Amp Latching or Non-Latching Alarm Relay
- Standard Thermocouples [T,E,J,K,S,R,B,C]
- Extended Ranges
- Six or Twelve RTD Inputs (2 wire) Six (3 wire)
- Six Optional Independent Outputs
- Programmable Selection of HI, LO or HI/LO Alarms
- Password Protection
- Optional Inputs Other Than Thermometer
- 1/4 DIN Aluminum Box
- Splash Proof Face
- Plug-In I/O Terminals
- RS-232 Communication

NOTE: Consult RS-232 Software for use of RS-232 Communications.

#### 1.3 Models

The following Models are available:

| TC1- Standard Input | [40 Mv] |
|---------------------|---------|
| TC2- Extended Range | [70 Mv] |
| - RTD Input         |         |
| 6 or 12 Zone        |         |

# AC Series (120/240 VAC)

| Model Number | Description                  |
|--------------|------------------------------|
| CN606TC1     | 6 Zone T/C                   |
| CN606TC2     | 6 Zone T/C w/Extended Range  |
| CN606RTD2    | 6 Zone RTD (2 Wire)          |
| CN606RTD2-C  | 6 Zone RTD (2 Wire) Copper   |
| CN612RTD2    | 12 Zone RTD (2 Wire)         |
| CN612RTD2-C  | 12 Zone RTD (2 Wire) Copper  |
| CN606RTD-3   | 6 Zone RTD (3 Wire)          |
| CN606RTD3-C  | 6 Zone RTD (3 Wire) Copper   |
| CN612TC1     | 12 Zone T/C                  |
| CN612TC2     | 12 Zone T/C w/Extended Range |

(Open Collector Option)

CN606TC1-OC 6 Zone T/C CN606TC2-OC 6 Zone T/C w/Extended Range CN606RTD-OC 6 Zone RTD (2 Wire) CN606RTD-OC-C 6 Zone RTD (2 Wire) Copper

# DC Series (9 to 36 VDC)

| Model Number   | Description                   |
|----------------|-------------------------------|
| CN606TC1-DC    | 6 Zone T/C                    |
| CN606TC2-DC    | 6 Zone T/C w/Extended Range   |
| CN606RTD2-DC   | 6 Zone RTD (2 Wire)           |
| CN606RTD2-DC-C | 6 Zone RTD (2 Wire) Copper    |
| CN612RTD2-DC   | 12 Zone RTD (2 Wire)          |
| CN612RTD2-C-DC | 2 12 Zone RTD (2 Wire) Copper |
| CN606RTD-3-DC  | 6 Zone RTD (3 Wire)           |
| CN606RTD-3-DC- | C 6 Zone RTD (3 Wire) Copper  |
| CN612TC1-DC    | 12 Zone T/C                   |
| CN612TC2-DC    | 12 Zone T/C w/Extended Range  |
|                |                               |

# **SECTION 2**

#### **RS-232 COMMUNICATIONS**

#### **2.1 Description**

NOTE: Minimum requirements to run RS-232 software is a PC computer with Windows 95.

Up to ten Monitors can be connected in parallel to a single RS-232 communications port on a PC. Each scanner is assigned a serial number from 0 to 9. The computer uses these numbers to determine which scanner unit to address at a given time.

A simple set of menus is provided in the software which allows the operator to change the settings of each connected scanner unit and display individual operating parameters.

For users with advanced software capabilities, see Section 2.4 for an operating protocol.

## 2.2 RS-232 Cable Connections

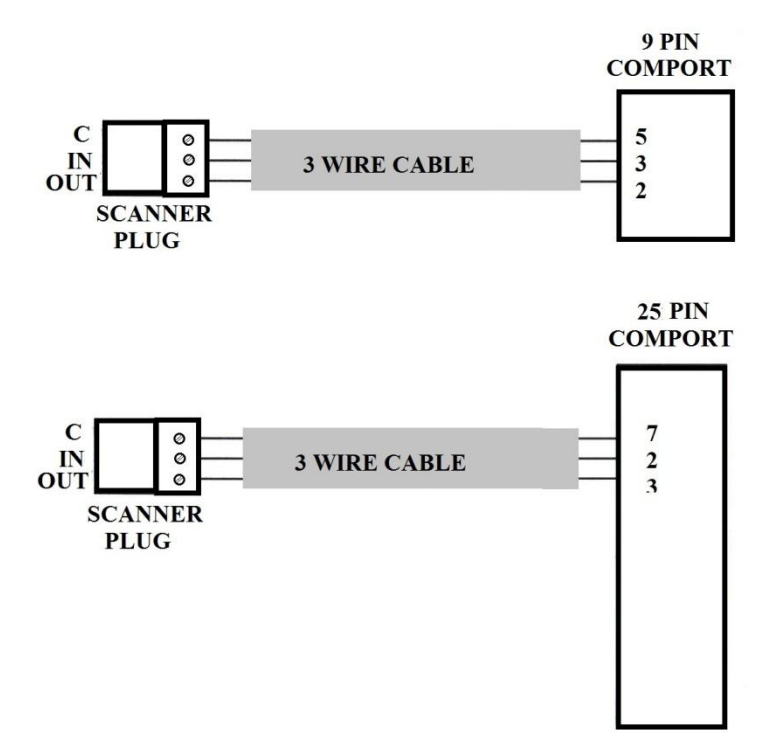

## 2.3 RS-232 PC Screens

The following screen menus are provided:

1. SELECT PORT- Scans all available PC ports and indicates which port is connected to scanners.

| W Kain Henu                                                           | - 8 × |
|-----------------------------------------------------------------------|-------|
| Contronautics CN606/612<br>Main menu                                  |       |
| C Display Single Unit                                                 |       |
| Unit 1 86 Zone, Type K. Thermocouple'C. Non-Latching. Hi - Lo Alarm 💌 |       |
| Set Port Conligure Exit                                               |       |

2. MAIN MENU- Allows the following operations:

• RUN one unit display or two units simultaneously.

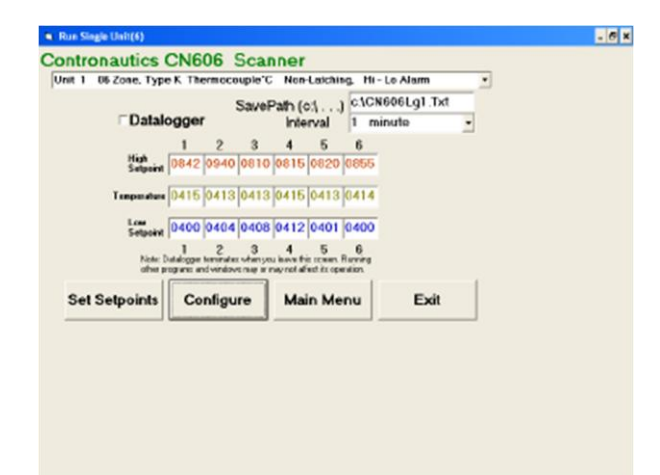

| ⊂ Diveheed Alem<br>⊂ Underheet Alem<br>I? Hi -LD Alem                                                                                                    |                                                                                                    | C Lothing Roley 10<br>C Lathing Roley 17<br>P Mon Lathing Roley 17<br>C Mon Lathing Roley 17                                                  |  |
|----------------------------------------------------------------------------------------------------|----------------------------------------------------------------------------------------------------|----------------------------------------------------------------------------------------------------|--|
| ent 1 16 Zone, Type<br>encouple<br>Chype 8 G Type 8<br>Chype 8 G Type 9<br>Chype 1 G Type 9<br>Chype 1 Chype 7<br>Type 1 Chype 7<br>Type 1 Chype 7<br>Field 1 1<br>Field 1 1<br>Field 1 Field 1 Field | K Therescouple'C Nor-<br>LOAD CHANGES<br>RETURN TO RUN<br>MAIN<br>SET SETPOINTS<br>CHANGE PASSWORD | Latching, Hi-La Alarm<br>Terrecouple/FITD<br>@ Terrecouple<br>@ RTD<br>C 100 ofm Mitmus<br>C 100 ofm Mitmus<br>C 100 ofm M<br>C 10 ofm Dapper |  |

• CONFIGURE UNIT allows individual unit type selection, including: T/C Type, Temperature Scale, Latching or Nonlatching Alarm, and Hi, Lo or Hi/Lo Alarm.

• SET SETPOINTS allows changes to individual unit Hi and Low Setpoints, scan time settings and allows zones to be enabled/disabled.

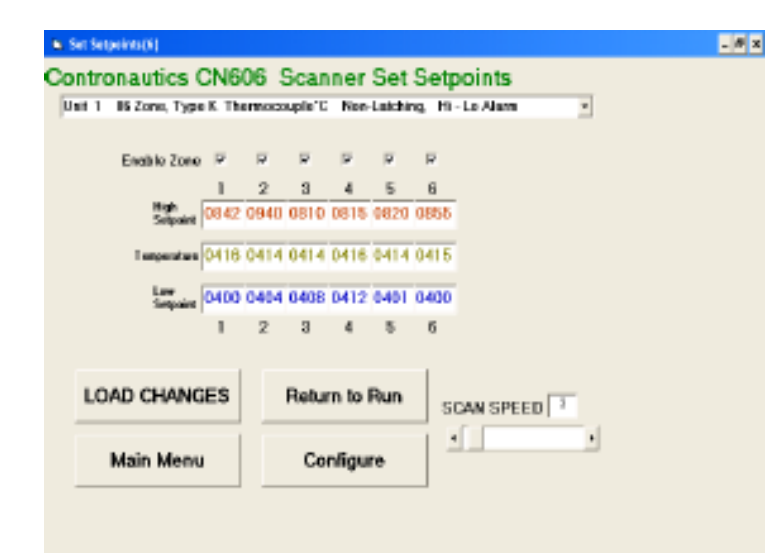

#### 2.4 Operating Protocol for RS-232 Communications

The CN606 Scanner is designed with standard RS-232 three wire serial communication capabilities. Up to ten Monitors can be parallel connected to a single PC. The transmission line is held in tristate to avoid cross-talk between Monitors except when the computer addresses a specific scanner for communication.

**Configuration** BAUD rate = 4800 Data bits = 8 Parity = N Stop = 1

Stop = 1 (or 2 on some computers) Communication software for the PC is written in Visual Basic. This software package has been created to operate on PC Windows 95 platform meeting the minimum requirements.

Customers can communicate with CN606 Monitors through a PC by using the following protocol:

• Monitors will not initiate communication. The RS-232 Command Module (computer or similar device) must initiate.

• All communication is in ASCII format except Check Sum.

Check Sum is generated by hexadecimal addition with carry of data string (one byte).

• To start communication, the Command Module must send alert code ASCII [L] hex 4C. This commands the Monitors to cease RS232 communication and listen for an ID Code. The Command Module then sends the Identification Number for the scanner that it needs to address, ASCII [0 to 9] hex 30 to 39. The identified scanner will then expect a command code. All the other Monitors on-line will wait for the next alert code.

• Command codes are divided into two groups:

Group 1. Commands requesting data from the scanner: ASCII [A] hex 41 = Zones/ Alarms/ Scan time ASCII [M] hex 4D = Model/ Password/ ID#/ # of zones ASCII [S] hex 53 = Setpoints ASCII [T] hex 54 = Temperature

| ASCII Zones/ Alarms/ Scan time             | 15 bytes                |
|--------------------------------------------|-------------------------|
| 1 byte [binary] zones 1 to 6               | [00111111] = (3Fh)      |
| 1 byte [binary] zones 7 to 12              | $[0011 \ 1111] = (3Fh)$ |
| 1 byte [binary] zones 1 to 6 Hi alarm      | $[0011\ 1111] = (3Fh)$  |
| 1 byte [binary] zones 7 to 12 Hi alarm     | $[0011\ 1111] = (3Fh)$  |
| 1 byte [binary] zones 1 to 6 Lo alarm      | $[0011\ 1111] = (3Fh)$  |
| 1 byte [binary] zones 7 to 12 Lo alarm     | $[0011\ 1111] = (3Fh)$  |
| 2 digit scan time                          |                         |
| + check sum                                |                         |
|                                            |                         |
| ASCII Model/ Password/ ID#/ # of zones     | 13 bytes                |
| 4 digit model code                         | 4 bytes                 |
| 4 digit password                           | 4 bytes                 |
| 2 digit ID#                                | 2 bytes                 |
| 2 digit number of zones                    | 2 bytes                 |
| + check sum                                | 1 byte                  |
|                                            |                         |
| ASCII Coded Setpoints                      | 97 bytes                |
| 12 zones, 4 digits each zone [Lo setpoint] | 48 bytes                |
| 12 zones, 4 digits each zone [Hi setpoint] | 48 bytes                |
| + check sum                                | 1 byte                  |
|                                            | •                       |
| ASCII Coded Temperature                    | 49 bytes                |
| 12 zones, 4 digits each zone               | 48 bytes                |
| + check sum                                | 1 byte                  |
|                                            | -                       |
| Group 2. Commands preparing scanner to re  | ceive data:             |
| ASCII [m] hex 6D = Model/ Passw            | ord/ ID#                |
| ASCII [e] hex $65 = $ Zone enable/ Set     | can time                |
| ASCII [s] hex $73 =$ Setpoints             |                         |
|                                            |                         |
| ASCII Model/ Password/ ID#                 | 10 bytes                |
| 4 digit model code                         | 4 bytes                 |
| 4 digit password                           | 4 bytes                 |
| 1 byte ID                                  | 1 byte                  |
| + check sum                                | 1 byte                  |
|                                            |                         |
| ASCII Zone enable/ Scan time               | 7 bytes                 |
| 1 byte [binary] zones 1 to 6 [0011 1111]   | 2 bytes                 |
| I byte [binary] zones 7 to 12 [0011 1111]  | 2 bytes                 |
| 2 digit scan time                          | 2 bytes                 |
| + check sum                                | 1 byte                  |

| ASCII Coded setpoints                      | 97 bytes |
|--------------------------------------------|----------|
| 12 zones, 4 digits each zone [Lo setpoint] | 48 bytes |
| 12 zones, 4 digits each zone [Hi setpoint] | 48 bytes |
| + check sum                                | 1 byte   |
|                                            |          |

• The four digit code for model selection is as follows:

Digit 1. (msd)

0 = Overheat Alarm 1 = Underheat Alarm 2 = Hi/ Lo Alarm

Digit 2.

0 = Latching Relay °C 1 = Latching Relay °F 2 = Nonlatching Relay °C 3 = Nonlatching Relay °F Digit 3. (preset at the factory) 0 = Thermocouple 1 = RTD Digit 4. (Thermocouple units only) 0 = Type B 1 = Type C 2 = Type E 3 = Type J 4 = Type K 5 = Type R

> 6 = Type S 7 = Type T

Digit 4. (RTD units only) 0 = 100 ohm Platinum

- 1 = 120 ohm Nickel 2 = 10 ohm Copper
- 3 = 90 ohm Nickel

# SECTION 3 INSTALLATION

#### 3.1 Unpacking

Upon receipt of shipment, inspect the container and equipment for any signs of damage. Take particular note of any evidence of rough handling in transit. Immediately report any damage to the shipping agent.

Remove the packing list and verify that all equipment has been received. Each package should contain:

- Scanner (CN606 or CN612)
- Operator's Manual
- RS-232 Software
- Two mounting slides with screws
- Power plug (9 pin)
- RS-232 plug (3 pin)
- Two T/C plugs (6 pin)
- (CN612 only) Two Additional T/C plugs (6 pin)

If there are any questions about the shipment, please call the Customer Service Department.

NOTE: The carrier will not honor any claims unless all shipping material is saved for their examination. After examining and removing contents, save packing material and carton in the event reshipment is necessary.

#### **3.2 Mounting**

Select a location for the monitor that is free from excessive shock, vibration, dirt, moisture and oil. Mount the monitor into a 3.62" (92mm) square cutout. The monitor as shipped is 1/4 DIN (92mm square), so it does not have to be removed from it's housing to be mounted.

Remove the two screws that secure the mounting slides. Remove the slides and insert the case into the cutout from the front side of the panel. Reinstall the two slides and two screws. The length of the slides must be reduced if the monitor is to be mounted in an extra thick panel.

#### **3.3 Outline Dimensions**

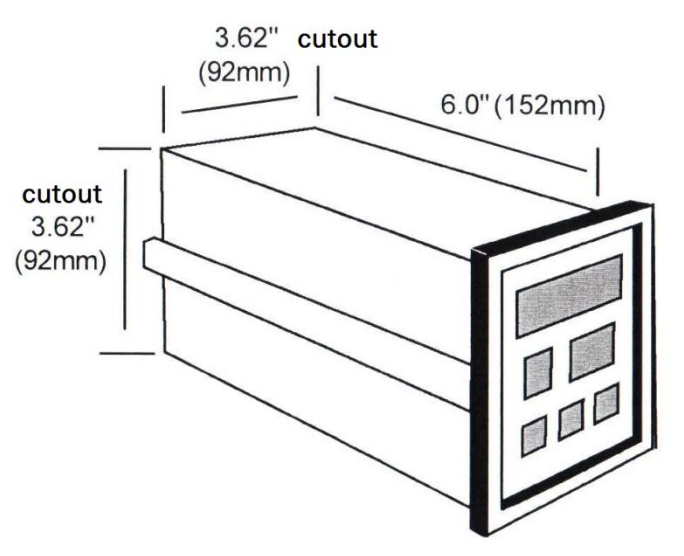

#### 3.4 Wiring the Power Circuit

The line voltage for the scanner is selected by an external jumper assembly to operate either on 120VAC or 240VAC±10%, 50/60Hz (factory wired for 120VAC). It is very important that the proper line voltage is connected to the instrument. If 120VAC is connected to a 240VAC model, it will not work properly. A 120VAC instrument connected to 240VAC will overheat and burn the input transformer.

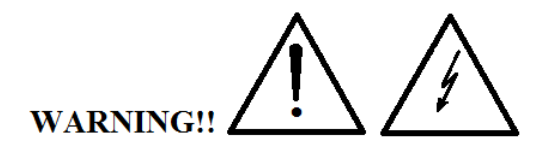

The scanner is powered with either 120 or 240 VAC. To avoid electric shock or fatality hazards the power to the scanner lines must be switched off at the main switch, or circuit breaker before the scanner A/C wiring, including the line selector jumpers can be handled.

#### 3.5 Changing Line Voltage Setting

Program the input line voltage by placing jumpers on the line plug as shown:

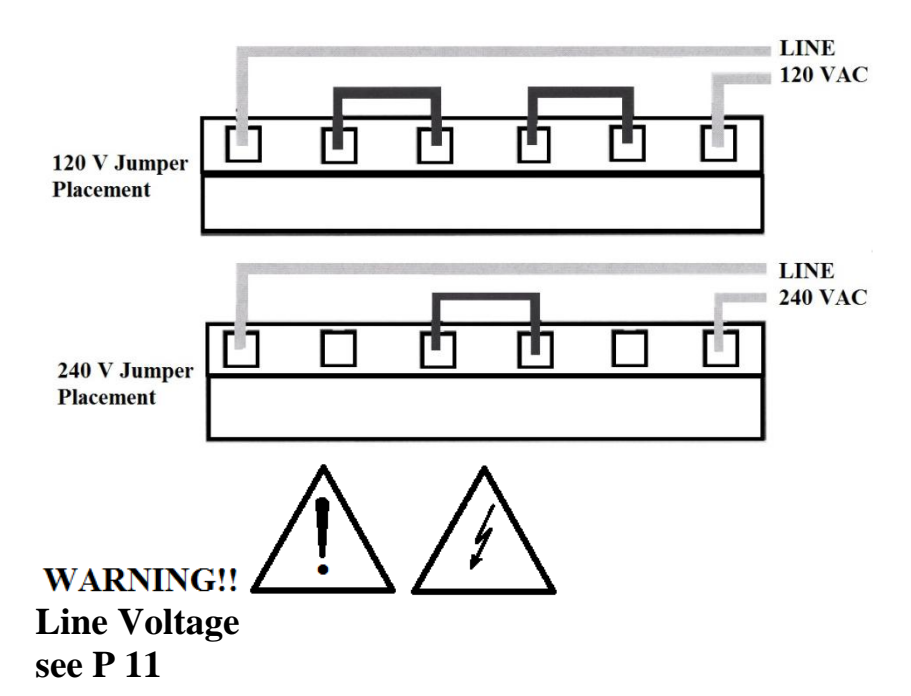

#### 3.6 DC Power Input [9 to 36 VDC]

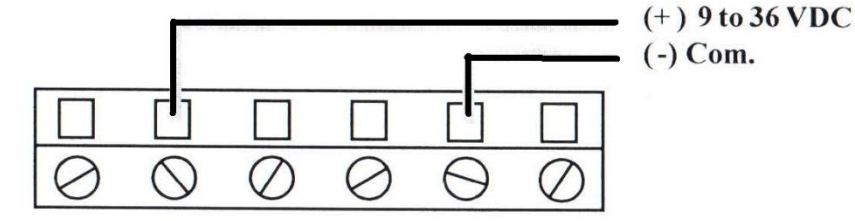

#### 3.7 Sensor Placement

Proper sensor placement is essential. It can eliminate many problems in the total system. The probe should be placed so that it can detect any temperature change with little thermal lag. In a process that requires fairly constant heat output, the probe should be placed close to the heater. In processes where the heat demand is variable, the probe should be close to the work area. Experimenting with probe location can often provide optimum results. Some RTDs are shock sensitive and require care in handling and installation. To avoid current feedback from zone to zone and from zone to RS-232 communications, ungrounded thermocouples are recommended. Thermocouple wires should not be placed in the same conduit as the power lines.

During operation all open inputs should be shorted. TC units shorted with wire RTD units shorted with 100 Ohm resistor RTD Copper shorted with 10 Ohm resistor

# SECTION 4 PARTS OF THE INSTRUMENT

4.1 Front of the Scanner

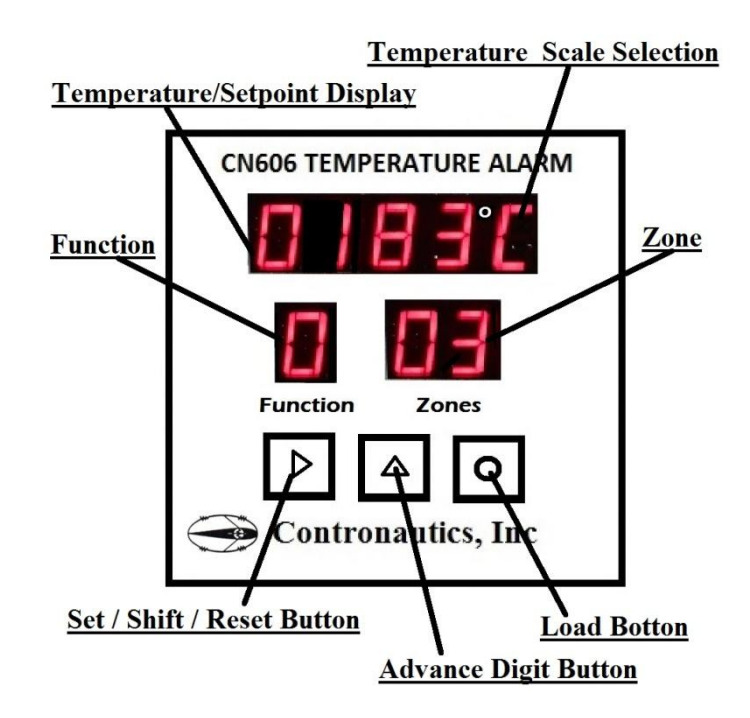

Temperature\Setpoint Display- Main display with multiple functions.

Temperature Scale Selection - Choice of °C or °F.

**<u>Function Setting</u>**- Indicates the operating status of the instrument.

Zone Setting- Indicates an active zone or a zone that is being set.

<u>Set\Shift\Reset Button</u>- Used to recall the setpoint, to select digits during setup or to reset the alarm.

Advance Digit Button- Used to increment selected digit.

Load Button- Used to accept a setting.

## 4.3 Back of the Scanner AC Model

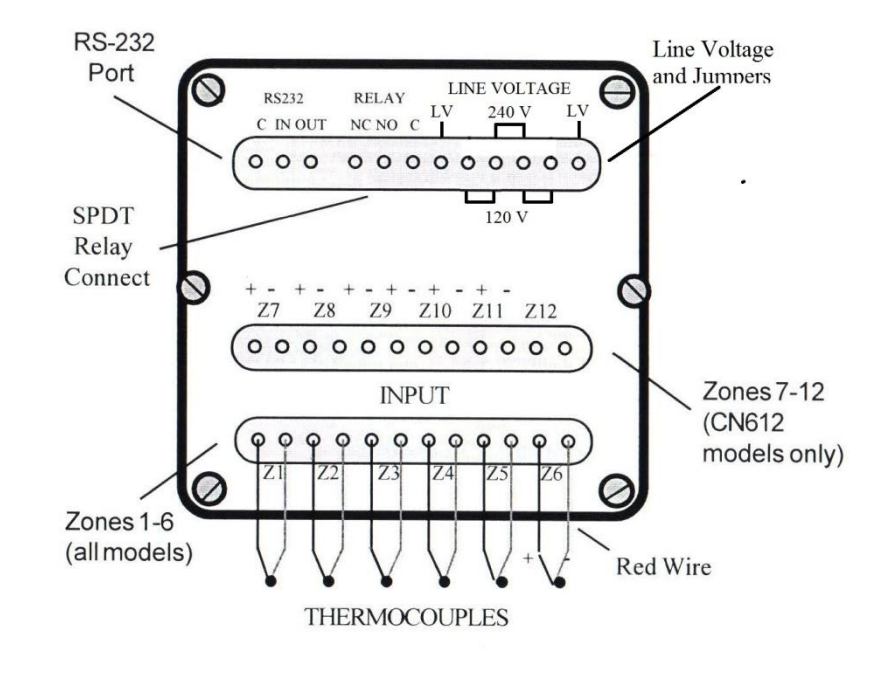

#### During operation all open inputs should be shorted with wire

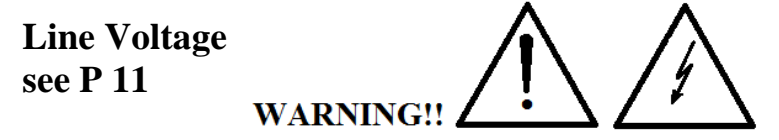

RS-232 Port- Cable connection (see Section 1.3)

| C - Common   | Pin 5 |
|--------------|-------|
| IN - Input   | Pin 3 |
| OUT - Output | Pin 2 |

Relay NC- Non-energized Closed NO- Non-energized Open C- Common

Line LV- 120VAC or 240VAC cable Jumpers- Determines voltage input (see Section 3.4)

### 4.3 Back of the Scanner DC Model

#### **RS-232** Port (+)9 to 36 VDC (-) RELAY RS232 Com C IN OUT NC NO C 000 00000000 0 SPDT Relay Connect + - + -Z9 Z10 Z11 Z12 Z7 **Z8** 000000000000 Zones 7-12 **INPUT** (CN612 Q 0 0 0 0 0 Q 0 Q 0 models only) Zones 1-6 (all models) Red Wire THERMOCOUPLES

#### During operation all open inputs should be shorted with wire

## 4.4 Temperature/Setpoint Display (Main Display)

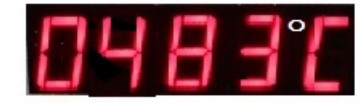

During "**RUN**" **MODE**, the Main Display is used to monitor zone temperatures, check Setpoints, and indicate ALARM conditions.

During operator programming in "FUNCTION SELECT" MODE, the Main Display is used to:

- 1. Set the Zone Setpoints
- 2. Enter Passwords
- 3. Select Functions
- 4. Set the Zone Display Time
- 5. Select the Instrument Model
- During **CALIBRATION** (Function 9), the Main Display is used to: 1. Set calibration millivolts

RS-232 Port- Cable connection (see Section 1.3)

C - CommonPin 5IN - InputPin 3OUT - OutputPin 2

Relay NC- Non-energized Closed NO- Non-energized Open C- Common

**Line LV**- 9 to 36 VDC cable

# SECTION 5 SETUP AND OPERATION

There are two methods of setting up the CN600 Series scanner. The CN600 Series can be easily configured using the RS-232 Communications software or the scanner can be set up through it's front panel by using the following instructions.

#### 5.1 "RUN" MODE

Once the instrument is mounted and powered, it will go into **"RUN" MODE**. This is the basic operating mode for the CN606 in which each zone is sequentially scanned at approximately 4 complete scans per second (all zones) and each active zone is displayed for the scan time set by the operator (1 to 39 seconds). The last settings loaded will control the instrument.

During "RUN" MODE, the operator is able to perform the following separate functions:

1. Check individual Setpoints by pressing **b** & **o** 

NOTE: In HI/LO Alarm Mode, the operator may toggle

between HI and LO Setpoints by pressing **D** 

2. Lock individual Zones for monitoring by pressing

Unlock with **D** 

3. Activate "FUNCTION SELECT" by pressing NOTE: If the Password Function is enabled, the correct Password must be entered to access "FUNCTION SELECT"

#### **5.2 Functions**

Functions are selected on the Main Display during "FUNCTION SELECT" MODE and transferred to the Function Display by the

• button.

Ten Functions are available:

#### Manual FUNCTION

Section DISPLAYED DESCRIP

- 5.1 0 "**RUN**" **MODE** (Monitor Zone Temperatures, Setpoints, Alarms)
- 5.4 1 "FUNCTION SELECT" (Password Protection Option)
- 5.3 2 Select Active Zones (Activate or Disable Zones)
- 5.3 3 Set LO Setpoint
- 5.3 4 Set HI Setpoint
- 5.3 5 Serial Number (to set a one digit Instrument RS-232 address)
- 5.3 6 Set Scan Time (1 to 39 seconds)
- 5.3 7 Select Model (four digit model #: Alarm, Relay & F/C, Input, Type)
- 5.3 8 Password Enable/Disable
- 5.3 9 Calibration (with a Fixed Password)

#### **5.3 Functions Description**

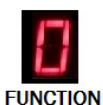

#### RUN

This is the basic operating mode entered on power-up. See SECTION 5.1

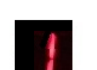

#### FUNCTION SELECT Enter

This is the function from which most other Functions are available. See SECTION 5.4 To enable / disable password see Function 8

**FUNCTION** To enable / disable password see Function 8 If password is enabled first digit in the top display will flash "0" to enter password see SECTION 5.6 [p 23]

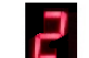

#### SELECT ACTIVE ZONES

During "FUNCTION SELECT", use Main display.

to select "2" on the

Press **•** to load.

The Main Display will become blank. A "2" will be shown in the Function Display. Zone "1" will be indicated in the Zone Display.

On the Zone display: Flashing "1"= Current Zone Disabled Steady "1" = Current Zone Active

Push **b** to change the status of the zone.

When the correct zone status is set, push  $\frown$  to advance to the next zone.

Set the status of each zone and press **o** to load all zones and return to **"FUNCTION SELECT" MODE**.

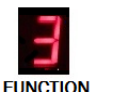

#### SET LO SETPOINT

During **"FUNCTION SELECT"**, select "3" on the Main display. Load with

A "3" will appear in the Function Display.

The current zone will appear in the Zone Display.

The Main Display will show the current setpoint with it's first digit flashing. If changes are required:

Increment digit with

Select digit with

Load with • and the next zone will appear.

If no changes are required, push to check the next zone.

When the setpoints for each zone have been checked or

corrected, press **b** & **o** together to return to

DESCRIPTION

#### **"FUNCTION SELECT" MODE.**

# FUNCTION

#### SET HI SETPOINT Repeat procedure for "LO SETPOINT" but begin with

selecting Function "4" and then set each zone's HI setpoint.

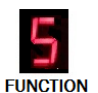

#### SERIAL NUMBER

One Digit Instrument Serial Number. Used for RS-232 addressing. Follow the same procedure as for Function 6 but select Function 5.

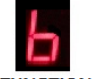

#### SET SCAN TIME

During "FUNCTION SELECT", select "6" on the Main display.

FUNCTION

# Load with

A "6" will appear in the Function Display. Two "Scan Time" digits will appear in the Temp. Display. Set the required scan time (within 1 and 40 seconds) using to increment and to select digit.

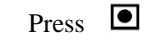

to load and return to "FUNCTION

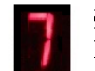

# SELECT MODEL

During "FUNCTION SELECT", select "7" on the Main Display.

to choose

FUNCTION

Load with

A "7" will appear in the Function Display.

A four-digit Model number will appear in the Main Display. Each digit represents an option available within the instrument.

lorm

Choose a number for each digit that suits your needs.

Increment with  $\triangle$  and select next digit with  $\triangleright$ . . . . .

| the proper  | model | from | the | list         | below | : |
|-------------|-------|------|-----|--------------|-------|---|
| First Digit |       | Ο    |     | $\Omega_{V}$ | rhaat | ٨ |

| Filst Digit | 0- | Overneat Alarin |
|-------------|----|-----------------|
| (MSD)       | 1- | Underheat Alarm |
|             | 2- | HI-LO Alarm     |

Second Digit

- Latching relay °C 0-Latching relay °F 1-
- Non Latching Relay °C 2-
- Non Latching Relay °F 3-

Third Digit (Factory Preset)

Thermocouple 0-

1-RTD

20

#### Fourth Digit (Thermocouple)

| 0- | Type B |
|----|--------|
| 1- | Type C |
| 2- | Type E |
| 3- | Type J |
| 4- | Type K |
| 5- | Type R |
| 6- | Type S |
| 7_ | Type T |

Type  $\bullet$ to load.

The instrument will return to "FUNCTION SELECT" MODE. PASSWORD ENABLE/DISABLE

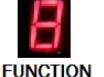

Select "8" on the Main Display. to load.

Press 💽

Press

An "8" will appear in the Function Display.

The first digit on the Main Display will flash "0" or "1", depending on the previous setting.

To enable Password, enter "1" on the Main Display.

To disable Password, enter "0" on the Main Display.

 $\bullet$ Load and Exit with

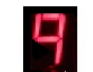

FUNCTION

#### CALIBRATION

NOTE: To avoid any interference during calibration, disconnect the RS-232 wires from the scanner.

THERMOCOUPLE UNIT WIRING: Parallel-connect all thermocouple terminals of the Input Connector as shown: THERMOCOUPLE UNIT WIRING: Parallel-connectall thermocouple terminals of the Input Connector as shown:

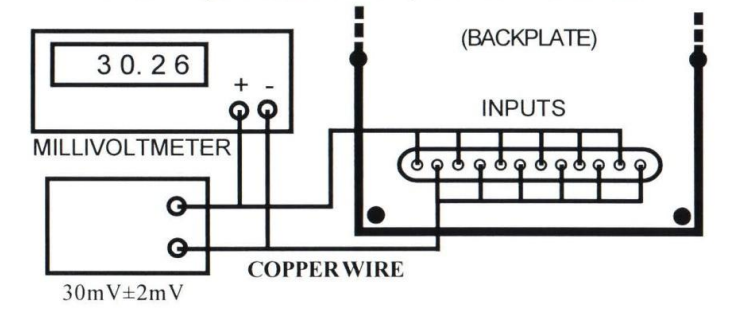

Using copper wire, connect the positive and negative terminals of the Input connector to a presision millivoltmeter and a low output impedance source (10 ohm or less) set to  $30mV \pm 2mV$  input.

Set main display with **b** buttons to enter four digit reading of the precision millivoltmeter. Then enter with button. When calibration is finished the unit will return to "RUN" mode.

21

#### RTD CALIBRATION

**RTD UNIT WIRING:** Connect the upper Input Connector as shown on next page. In the lower Input Connector, connect a 330  $Ohm \pm 5\%$  resistor across each zone except Zone 3.

**Using copper wire**, connect Zone 3 to a precision 300 Ohm±0.01% or 20 Ohm±0.01% resistor as shown: Allow the instrument to run for 15 minutes before calibrating. During

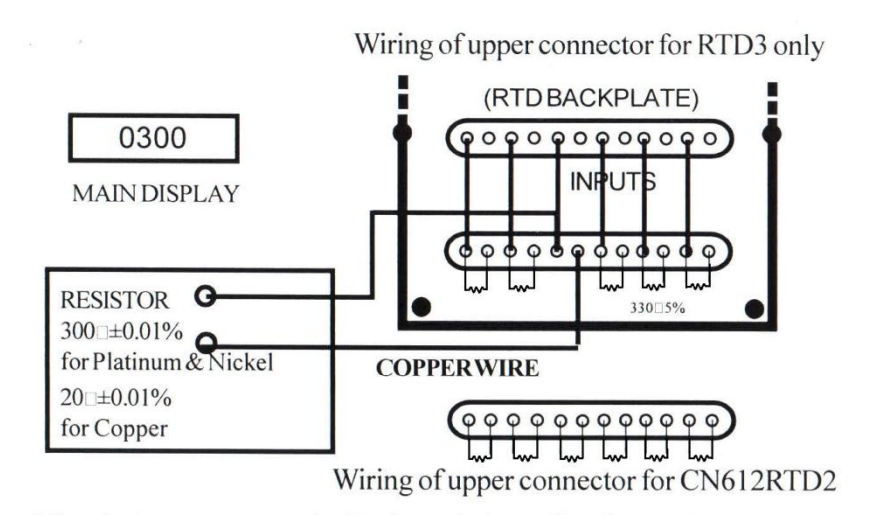

"FUNCTION SELECT", select "9" on the Main Display. Press I to load.

A "9" will appear in the Function Display and the Main Display will flash "0". A Fixed Password (0101) is now required to enter this Function to protect

against accidental miscalibration. Follow the password entry procedure in Section 5.6.

Platinum and Nickel Model Main display will flash **"0300 "** Copper Model Main display will flash **"0020 "** 

Press **I** to load and activate SELF CHECK.

For about 20 seconds, the display will flash the digits as shown:

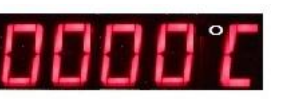

During this time, the scanner checks and callibrates itself.

NOTE: Do not change the impedance source or resistor input during this SELF CHECK PERIOD.

When SELF CHECK is finished, the display returns to "**RUN**" **MODE** and CALIBRATION IS COMPLETED

#### 5.4 "FUNCTION SELECT" MODE

**"FUNCTION SELECT"** is the mode through which most Functions are accessible.

To access **"FUNCTION SELECT" MODE**, press **A b** together while in **"RUN" MODE**.

A "1" should appear in the Function Display. If it flashes, then the instrument is in **"FUNCTION SELECT"**. If the "1" is steady, a Password is required.

When in **"FUNCTION SELECT" MODE**, the fourth digit in the Main Display will flash "0".

Use to increment this digit to the desired Function number (2-9) chosen from the Functions List.

Press **•** to load.

The Function number selected will transfer to the Function Display and information relevant to that Function will appear in the Main and Zone Displays.

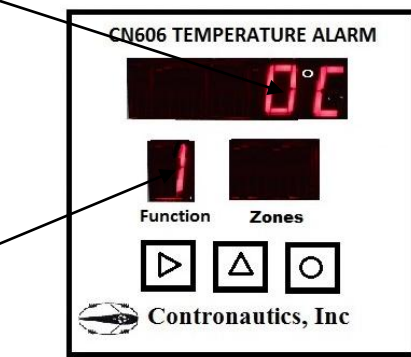

#### 5.5 Security

The instrument is factory preset with a Four Digit Password (1011) to restrict access to settings.

The Password can be enabled or disabled within Function 8 of the instrument. (If enabled, follow procedure 5.3)

The Password can only be changed by computer using RS-232.

There is also a fixed password to enter Function 9 Calibration.

#### 5.6 Entering the Password (Factory Preset) to access FUNCTION SELECT MODE

NOTE: The Password can only be changed by a computer using RS-232 Communications.

During "RUN" MODE, press and together to access "FUNCTION SELECT" MODE. If the Password security is enabled, a steady "1" will appear in the Function Display and the first digit in the Main Display will flash "0". If the Password security is disabled, a "1" will flash in the Function Display and the last digit in the Main Display will flash "0".

#### **TO ENTER PASSWORD 1011**

1. Press **t** to increment the first digit to "1".

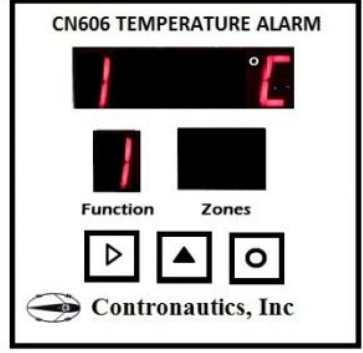

2. Press **D** to shift to the second digit. In this case, the second digit of the password is a "0"; there's no need to increment it.

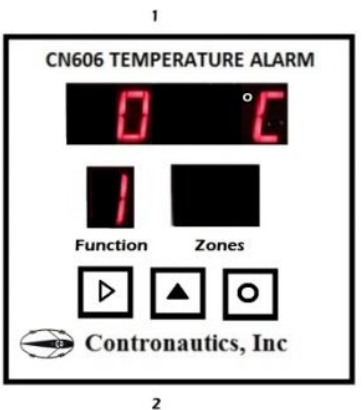

3. Press **D** third digit.

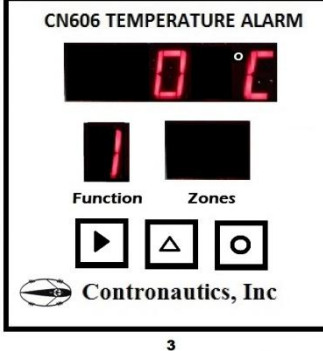

4. Press **A** to increment the third digit to "1".

again to shift to the

5. (Not illustrated) Shift to the fourth digit with and increment the display to "1"

with 🔺

6. Push **•** to load the password.

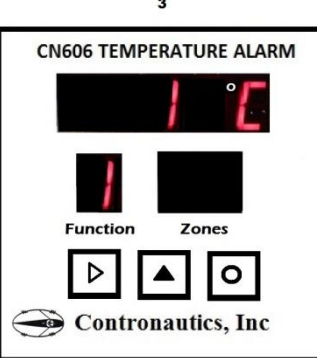

4

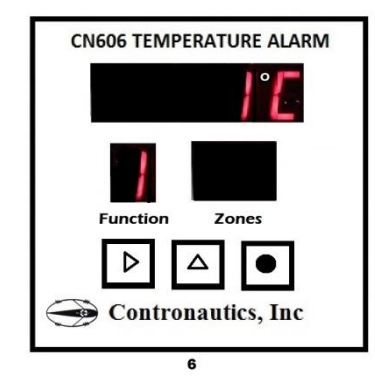

#### 5.7 Wiring RTD Models

NOTE: See Section 4.3 for thermocouple wiring.

Six Zone RTD- 2 Wire

.

 21
 Z2
 Z3
 Z4
 Z5
 Z6

INPUT

Six Zone RTD- 3 Wire

|   | Z7 | Z  | 3   | Z9 |    | Z10 | 2  | 211    | 2 | 212 |    |
|---|----|----|-----|----|----|-----|----|--------|---|-----|----|
| ( | 90 | 9  | 0 9 | po | 9  | 0   | 9  | 0      | 9 | 0   | )  |
|   |    |    |     | IN | ΡĮ | JT  | Τ  |        |   |     |    |
| ( | 99 | 0  | 99  | 9  | 4  | 9   | \$ | 9      | 9 | 9   | )  |
|   | ZI | Z2 | 1   | Z3 | T  | Z4  | T  | Z5     |   | Z6  | Í. |
|   | m  | L  | 11  | ~~ | L  | m   | L  | $\sim$ | L | ~   | 1  |

Twelve Zone RTD- 2 Wire only

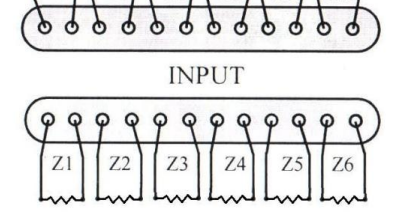

#### 5.8 Wiring OC Models

#### Output

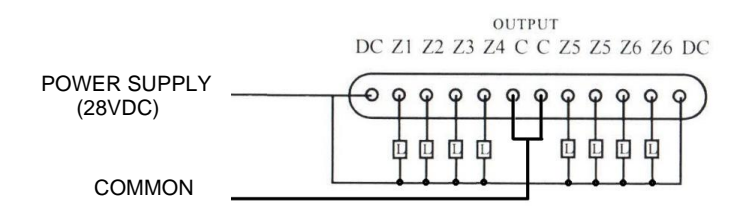

During operation all open inputs should be shorted. RTD Pl & Ni shorted with 100 Ohm resistor RTD Copper shorted with 10 Ohm resistor Open Collector Transistor Diagram for Output

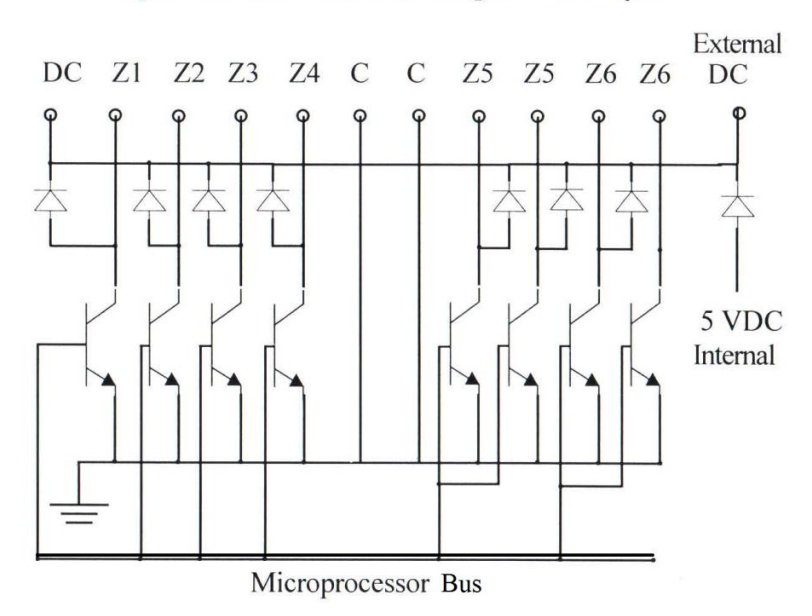

#### 5.9 Thermocouple Ranges

Standard Ranges

| TC               | °C Range        | °F Range  |
|------------------|-----------------|-----------|
| J                | 0-750           | 32-1400   |
| Κ                | 0-1000          | 32-1900   |
| Е                | 0-500           | 32-1000   |
| Т                | 0-400           | 32-750    |
| S                | 600-1750        | 1100-3200 |
| R                | 600-1750        | 1100-3200 |
| В                | 700-1800        | 1300-3300 |
| Ν                | 0-1100          | 32-2100   |
| С                | 0-2300          | 32-4200   |
|                  |                 |           |
|                  | Extended Ranges |           |
| Κ                | 0-1300          | 32-2500   |
| Е                | 0-1000          | 32-1800   |
|                  |                 |           |
|                  | RTD Ranges      |           |
| 100 Ohm Platinum | 0-600           | 32-1200   |
| 90 Ohm Nickel    | 0-300           | 32-600    |
| 120 Ohm Nickel   | 0-300           | 32-600    |
| 10 Ohm Copper    | 0-250           | 32-500    |
|                  |                 |           |

## **SECTION 6 SPECIFICATIONS**

#### (Specification common to all Models)

No. of Zones Zone Display Time Adjust. Scan Time Accuracy Resolution Linearity Scale Selectable **Open Input** Alarm Relay Communication Alarms Selectable

Six standard / Twelve Expanded 1-40 seconds Approx. 1/4 sec  $\pm 0.2\%$  of Range  $\pm 2$  °C  $\pm 5 \mathrm{uV}$ ±1 °C °C or °F Flashing Display 5 Amp; 120VAC Relay deenergizes on alarm RS232 (3wire) HI, LO or HI/LO Full Range Headers for Plug-in Wiring 1/4 Din Aluminum, 6" long Manual 6VDC or RMS Unit returns to "RUN" MODE Four Digit; 0.6" high

# **Ttermocouple Models**

Input Range

Main Display

Alarm Range

Terminals

Enclosure

Reset

Thermocouple Type Cold Junction Compensation

Max. Voltage between Inputs

Reaction to Power Loss

0-40mV Standard/ 0-75mV Expanded

# **RTD Models**

RTD (2 or 3 wire)

90 Ohm Ni 120 Ohm Ni

# **Optional 6 Alarm Outputs**

(One for each Zone) .5Amp@40VDC Open Collector Transistors External DC power required deenergize on alarm

#### AC Models

Line Power Power Consumption

# **DC M0dels**

Line Power

J,K,E,T,S,R,B,N,C Automatic 100 Ohm Pl

10 Ohm Cu

WARRANTY / DISCLAIMER

CONTRONAUTICS, INC. warrants this unit to be free of defects in materials and workmanship for a period of 13 months from date of purchase. CONTRONAUTICS Warranty adds an additional one (1) month grace period to the normal one (1) year product warranty to cover handling and shipping time. This ensures that Contronautic's customers receive maximum coverage on each product. If the unit malfunctions, it must be returned to the factory for evaluation. CONTRONAUTICS' Customer Service Department will issue an Authorized Return (AR) number immediately upon phone or written request. Upon examination by CONTRONAUTICS, if the unit is found to be defective, it will be repaired or eplaced at no charge. CONTRONAUTICS' WARRANTY does not apply to defects resulting from any action of the purchaser, including but not limited to mishandling, improper interfacing, operation outside of design limits, improper repair, or unauthorized modification. This WARRANTY is VOID if the unit shows evidence of having been tampered with or shows evidence of having been damaged as a result of excessive corrosion; or current, heat, moisture or vibration; improper specification; misapplication; misuse or other operating conditions outside of CONTRONAUTICS' control. Components which wear are not warranted, including but not limited to contact points, fuses, and triacs.

CONTRONAUTICS is pleased to offer suggestions on the use of its various products. However, CONTRONAUTICS neither assumes responsibility for any for omissions or errors nor assumes liability for any damages that result from the use of its products in accordance with information provided by CONTRONAUTICS, either verbal or written. CONTRONAUTICS warrants only that the parts manufactured by it will be as specified and free of defects. CONTRONAUTICS MAKES NO OTHER WARRANTIES OR REPRESENTATIONS OF ANY KIND WHATSOEVER, EXPRESS OR IMPLIED, EXCEPT THAT OF TITLE, AND ALL IMPLIED WARRANTIES INCLUDING ANY WARRANTY OF MERCHANTABILITY AND FITNESS FOR A PARTICULAR PURPOSE ARE HEREBY DISCLAIMED. LIMITATION OF LIABILITY: The remedies of purchaser set forth herein are exclusive, and the total liability of CONTRONAUTICS with respect to this order, whether based on contract, warranty, negligence, indemnification, strict liability or otherwise, shall not exceed the purchase price of the component upon which liability is based. In no event shall CONTRONAUTICS be liable for consequential, incidental or special damages.

CONDITIONS: Equipment sold by CONTRONAUTICS is not intended to be used, nor shall it be used: (1) as a "Basic Component" under 10 CFR 21 (NRC), used in or with any nuclear installation or activity; or (2) in medical applications or used on humans. Should any Product(s) be used in or with any nuclear installation or activity, medical application, used on humans, or misused in any way, CONTRONAUTICS assumes no responsibility as set forth in our basic WARRANTY/DISCLAIMER language, and, additionally, purchaser will indemnify CONTRONAUTICS and hold CONTRONAUTICS harmless from any liability or damage whatsoever arising out of the use of the Product(s) in such a manner. RETURN REQUESTS/INQUIRIESDirect all arrant and repair requests/inquires to the CONTRONAUTICS Customer Service Department. BEFORE RETURNING ANY PRODUCT(S) TO CONTRONAUTICS, PURCHASER MUST OBTAIN AN AUTHORIZED RETURN (AR) NUMBER FROM CONTRONAUTICS' CUSTOMER SERVICE DEPARTMENT (IN ORDER TO AVOID PROCESSING DELAYS), The assigned AR number should then be marked on the outside of the return package and on any correspondence. The purchaser is responsible for shipping charges, freight, insurance and proper packaging to prevent breakage in transit.

For WARRANTY RETURNS, please have the following information available BEFORE contacting CONTRONAUTICS:

1 Purchase Order number under which The product was PURCHASED,

2. Model and serial number of the product Under warranty, and 3. Repair instructions and/or specific Problems relative to the product. CONTRONAUTICS for current repair charges. Have the following information available BEFORE Contacting CONTRONAUTICS:

1. Purchase Order number to cover the Cost of the repair,

For NON-WARRANTY REPAIRS, consult

2. Model and serial number of the product, and 3. Repair instructions and/or specific problems Relative to the product

CONTRONAUTICS' policy is to make running changes, not model changes, whenever an improvement is possible. This affords our customers the latest in technology and engineering.

CONTRONAUTICS is a registered trademark of CONTRONAUTICS, INCORPORATED.

Copyright 1999 CONTRONAUTICS INCORPORTED All rights reserved. This document may not be copied, photocopied, reproduced, translated, or reduced to any electronic medium or machine-readable form, in whole or in part, without the prior written consent of CONTRONAUTICS, INC.

9 to 36 VDC 28

120/240VAC; 50/60Hz

10VA Max.

#### **Other Products**

CN616 TEMPERATURE CONTROLLER

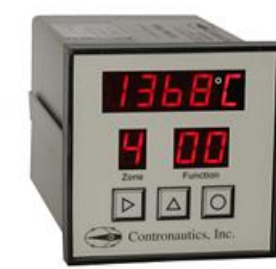

#### SPLASH PROOF FACEPLATE

#### STANDARD THERMOCOUPLES

|     | Std Range |         | Extended Range |         |  |
|-----|-----------|---------|----------------|---------|--|
| T/C | degC      | deg F   | deg C          | deg F   |  |
| 1   | 0-750     | 32-1400 |                |         |  |
| ĸ   | 0-1000    | 32-1900 | 0-1300         | 32-2500 |  |
| E   | 0-500     | 32-1000 | 0-1000         | 32-1800 |  |
| т   | 0-400     | 32-750  |                |         |  |
| s   | 0-1750    | 32-3200 |                |         |  |
| R   | 0-1750    | 32-3200 |                |         |  |
| B   | 0-1800    | 32-3300 |                |         |  |
| С   | 0-2300    | 32-4200 |                |         |  |

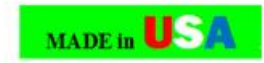

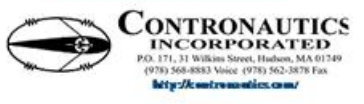

#### 6 ZONES

PID setup AUTOTUNE or MANUAL

20 SEGMENT PROFILE CAPACITY FOR EACH ZONE

> PASSWORD PROTECTION

RS232 COMMUNICATION

3 CONTROL MODES STANDARD CONTROL RAMP & SOAK 1 RAMP & SOAK 2

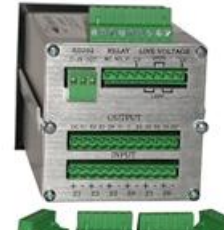

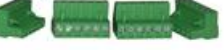

BACK OF THE CONTROLLER AND CONNECTORS

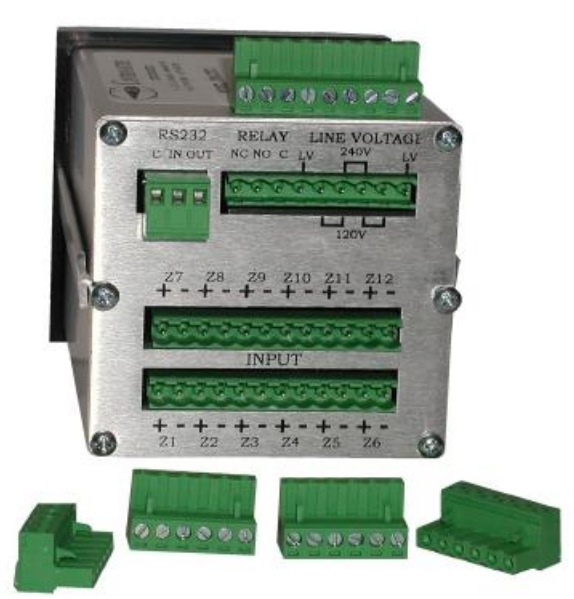